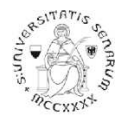

# PROCEDURA ONLINE DI PRE-ISCRIZIONE AL PERCORSO PF24 Anno accademico 2020-21

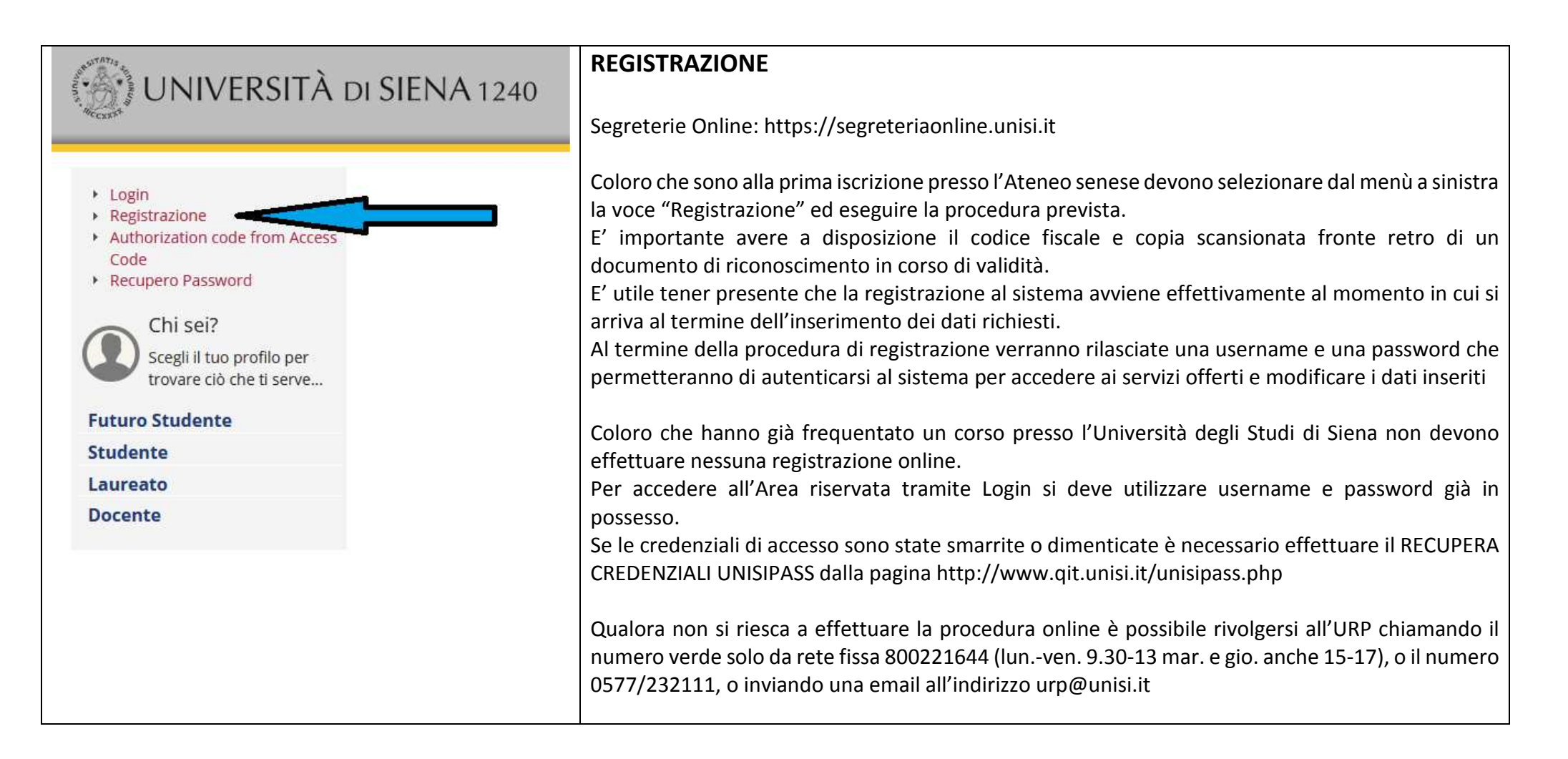

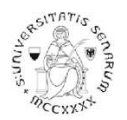

| PROCEDURA DI PREISCRIZIONE<br>Accedere all'area riservata tramite Login utilizzando username e password:                                                                                                    |                                                                                                    | Guida dello Studente |                                                                         |  |
|----------------------------------------------------------------------------------------------------|----------------------------------------------------------------------------------------------------|----------------------|-------------------------------------------------------------------------|--|
| a) prima di effettuare la navigazione, a <b>coloro che non si sono mai iscritti presso</b><br><b>l'Ateneo senese</b> , il sistema richiederà la verifica/completamento dei dati anagrafici. Una<br>volta verificati i dati cliccare sul MENU in alto a destra |                                                                                                    |                      | <b>↓</b>                                                                |  |
| b) coloro che <b>hanno una sola carriera presso l'Ateneo senese</b> dovranno cliccare sul MENU in alto a destra.                                                                                                    |                                                                                                    |                      |                                                                         |  |
| c) Coloro che <b>hanno già frequentato più di un corso pres</b><br>selezionare una carriera qualsiasi di quelle già presenti e c<br>alto a destra.                                                                                                    | e <b>hanno già frequentato più di un corso presso l'Ateneo senese</b> dovranno<br>Ina carriera qualsiasi di quelle già presenti e di seguito cliccare sul MENU in |                      |                                                                         |  |
| Cliccare sul percorso Segreteria > Test di Valutazione                                                                                                    | <b>Area Riservata</b><br>Logout<br>Cambia Password unisiPass<br>Altre Carriere                                                                                    |                      | Area Riservata<br>Logout<br>Cambia Password unisiPass<br>Altre Carriere |  |
|                                                                                                    | Home ><br>Segreteria ><br>Piano di Studio >                                                                                                    |                      | < Segreteria                                                            |  |
|                                                                                                    |                                                                                                    |                      |                                                                         |  |
|                                                                                                    |                                                                                                    |                      | Test di Valutazione                                                     |  |
|                                                                                                    |                                                                                                    |                      | Esami di Stato                                                          |  |

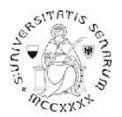

### Cliccare sul pulsante Iscrizione Test di valutazione

# () UNIVERSITÀ DI SIENA 1240

#### Iscrizione Test di valutazione

Activieres la pagne seguenti salà possibile effettuare l'istrizione ati un concorso di valutacione.

Per iniziare la procedura clocare sul pulsares blu Decrisione Test di Valutazione] alla fine delle check lat.

| Attività                                                    | Sectione                                        | tafo                                                                                                    | State |
|-------------------------------------------------------------|-------------------------------------------------|----------------------------------------------------------------------------------------------------|-------|
| A - Scata del test di valutazione                           |                                                 | 0                                                                                                    | 8     |
|                                                             | Sceta novogia covio                             | 0                                                                                                    | 8     |
|                                                             | Scella comp di studio                           | 0                                                                                                    | 8     |
|                                                             | Selectore test d'velutatione                    | 0                                                                                                    | 8     |
|                                                             | Carterna                                        | 0                                                                                                    | 8     |
| B - Conferme dell'anegrafici                                |                                                 | 0                                                                                                    | 8     |
|                                                             | Autodictionacione e informative privacy         | 0                                                                                                    | 8     |
|                                                             | Conferma Dati Anagrafici                        | 0                                                                                                    | 8     |
| C - Imarimento o modifica documanto di viantità             |                                                 | 0                                                                                                    | 6     |
|                                                             | Pagina elantes Documenti di itentità presentati | 0                                                                                                    | 8     |
| D - Canferna incrisione al vest di valutacione              |                                                 | 0                                                                                                    | 8     |
|                                                             | Preference                                      | 0                                                                                                    | 8     |
|                                                             | Preferenza percenso di mudio                    | 0                                                                                                    | 8     |
|                                                             | Petersuit                                       | 0                                                                                                    | 8     |
|                                                             | Professional Ingue                              | 0                                                                                                    | 8     |
|                                                             | Preferenze borte di studio                      | 0                                                                                                    | 8     |
|                                                             | Scela calegora annorcitativa ed autil invalidià | 0                                                                                                    | 6     |
|                                                             | Conterna                                        | 0                                                                                                    | 8     |
| E-Truit d'accesse                                           |                                                 | 0                                                                                                    | 8     |
|                                                             | Dettaglio Titali di Accesso                     | 0                                                                                                    | 8     |
| F - Dicharazone eventual tool di vasuadore                  |                                                 | 0                                                                                                    | 8     |
|                                                             | Certaglio moli e document per la valutacione    | 0                                                                                                    | 8     |
|                                                             | Canterna                                        | 0                                                                                                    | 8     |
| G - Abone per la statta dal turno di svogimento della prova |                                                 | 0                                                                                                    | 8     |
|                                                             | Selectore della prova con turno                 | 0                                                                                                    | 6     |
| H-Chiumre processe                                          |                                                 | 0                                                                                                    | 8     |
| 1924 192 93 192 9 2 2 2 2 2 2 2 2 2 2 2 2 2 2 2 2 2         | Conferma esplicite                              | 0                                                                                                    | 8     |
|                                                             | Conforma                                        | 0                                                                                                    | 8     |
|                                                             |                                                 | a second and a second as a second as a second as a second as a second as a second as a second as a second as a |       |

Introduces Test & entitlences

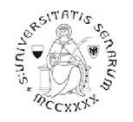

| UNIVERSITÀ DI SIENA 1240                                                                                                    |                                                                                                    |
|----------------------------------------------------------------------------------------------------|----------------------------------------------------------------------------------------------------|
| A 1 2 3 4 ≫                                                                                                    |                                                                                                    |
| Scelta tipologia corso                                                                                                    |                                                                                                    |
| Selezionare la tipologia di corso al quale si intende accedere.                                                                                                    | Selezionare CORSO SINGOLO 24 CFU e cliccare sul pulsante                                                                                           |
| -Scelta tipologia corso                                                                                                    | Avanti                                                                                                    |
| Post Riforma*   Image: Corso Singolo 24 CFU     Image: Corso di Laurea   Corso di Laurea     Image: Corso di Laurea Magistrale   Corso di Laurea Magistrale                                                       |                                                                                                    |
| Indietro Avanti                                                                                                    |                                                                                                    |
| () UNIVERSITÀ DI SIENA 1240                                                                                                    |                                                                                                    |
| A 1 2 3 4  >>                                                                                                    | Selezionare il PERCORSO FORMATIVO PER<br>L'ACQUISIZIONE/RICONOSCIMENTO DEI 24 CFU - DM                                                             |
| Corso di studio                                                                                                    | 616/2017                                                                                                    |
| Selezionare il corso di studio al quale si intende accedere.<br>ATTENZIONE: per l'iscrizione al concorso delle <b>professioni sanitarie</b> è necessario selezionare uno dei corsi di s<br>Celta corso di studio: | udio. Nelle pagine successive v Cliccare sul pulsante Avanti e continuare nella scelta del concorso fino alla pagina di "Conferma scelta concorso" |
| Corso di studio*                                                                                                    | TO DEI 24 CFU - DM 616/2017<br>Cliccare sul pulsante Conferma e prosegui                                                                           |
| Indietro Avanti                                                                                                    |                                                                                                    |

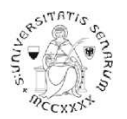

Nella pagina "Autodichiarazione e Informativa privacy" cliccare sul pulsante Accetta.

Verranno riproposti i dati anagrafici (cliccare in fondo alla pagina sul pulsante Conferma)

Nella pagina "Documenti di identità", se non è presente nessun documento o se il documento presente è scaduto, è necessario inserire gli estremi di un documento d'identità in corso di validità e allegare obbligatoriamente:

- la copia scansionata (fronte/retro) del documento presentato
- la copia scansionata del Codice Fiscale o Tessera Sanitaria (non necessaria se il documento di identità presentato è la carta di identità elettronica)

Dopo aver cliccato sul pulsante **Prosegui**, nel caso di necessità di ausilio allo svolgimento delle prove, è possibile farne richiesta dichiarando la tipologia di disabilità.

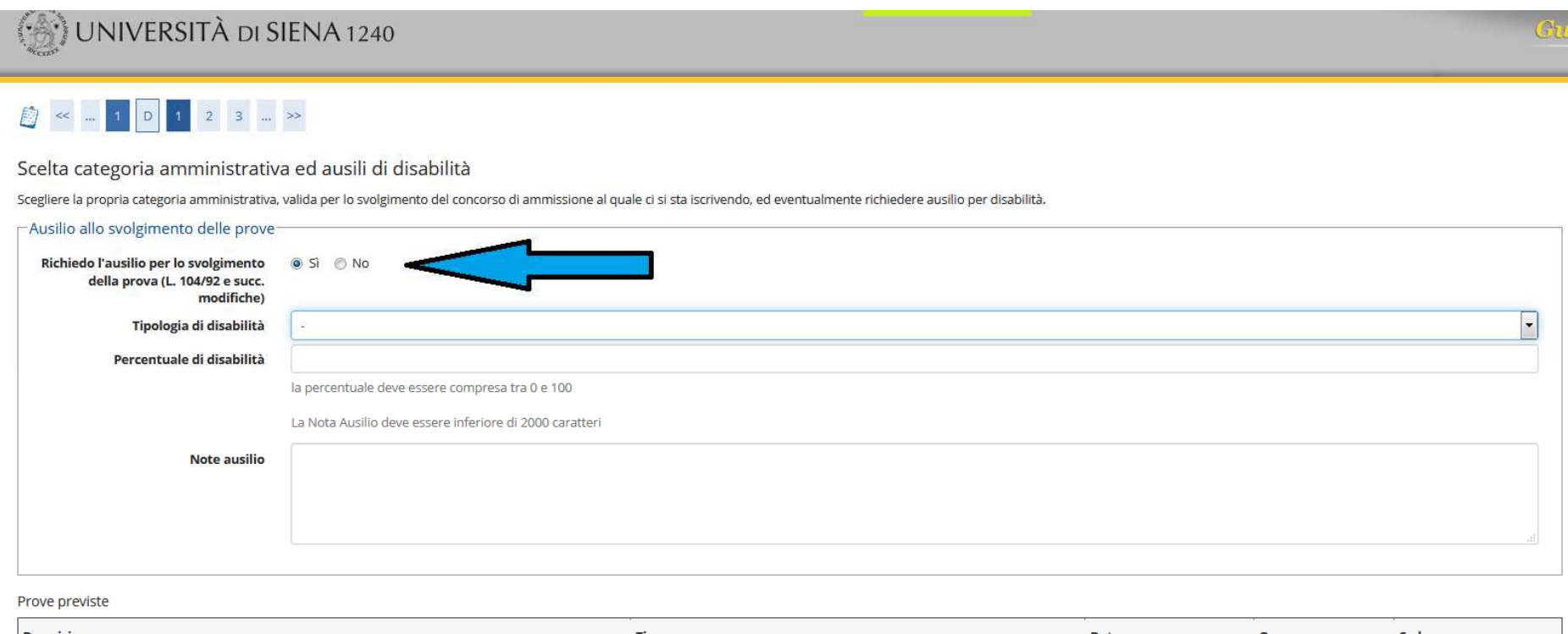

Indietro Avanti

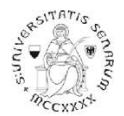

Nella pagina "Conferma iscrizione concorso" verificare le informazioni inserite e cliccare sul pulsante Conferma e prosegui

Nella pagina "Dichiarazioni di disabilità" inserire l'eventuale Certificato completo in un unico file. Per proseguire nella pre-iscrizione, senza inserire dichiarazioni di invalidità, cliccare sul pulsante Avanti.

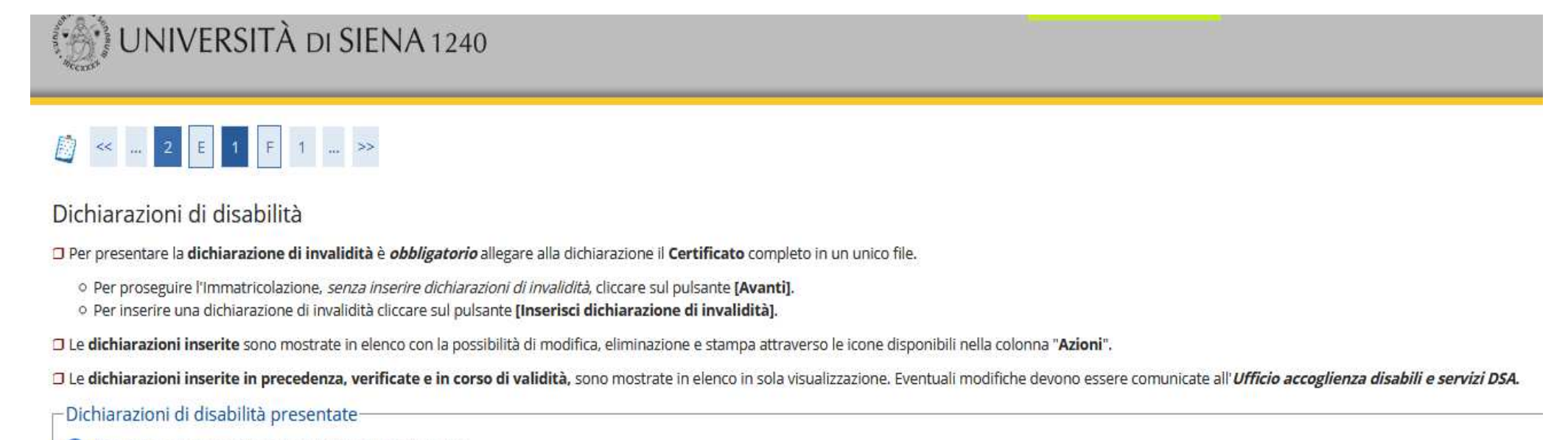

🕥 Non sono al momento inserite dichiarazioni di disabilità

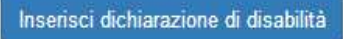

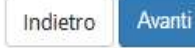

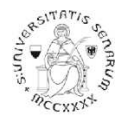

Nella pagina "Gestione titoli e documenti per la valutazione", coloro che chiedono il riconoscimento di crediti pregressi e/o coloro che sono in possesso di un titolo accademico straniero dovranno selezionare Sì e cliccare sul pulsante Avanti.

# UNA VOLTA ULTIMATA L'INTERA PROCEDURA DI PRE-ISCRIZIONE NON SARÀ PIÙ POSSIBILE ALCUNA OPERAZIONE SUGLI ALLEGATI

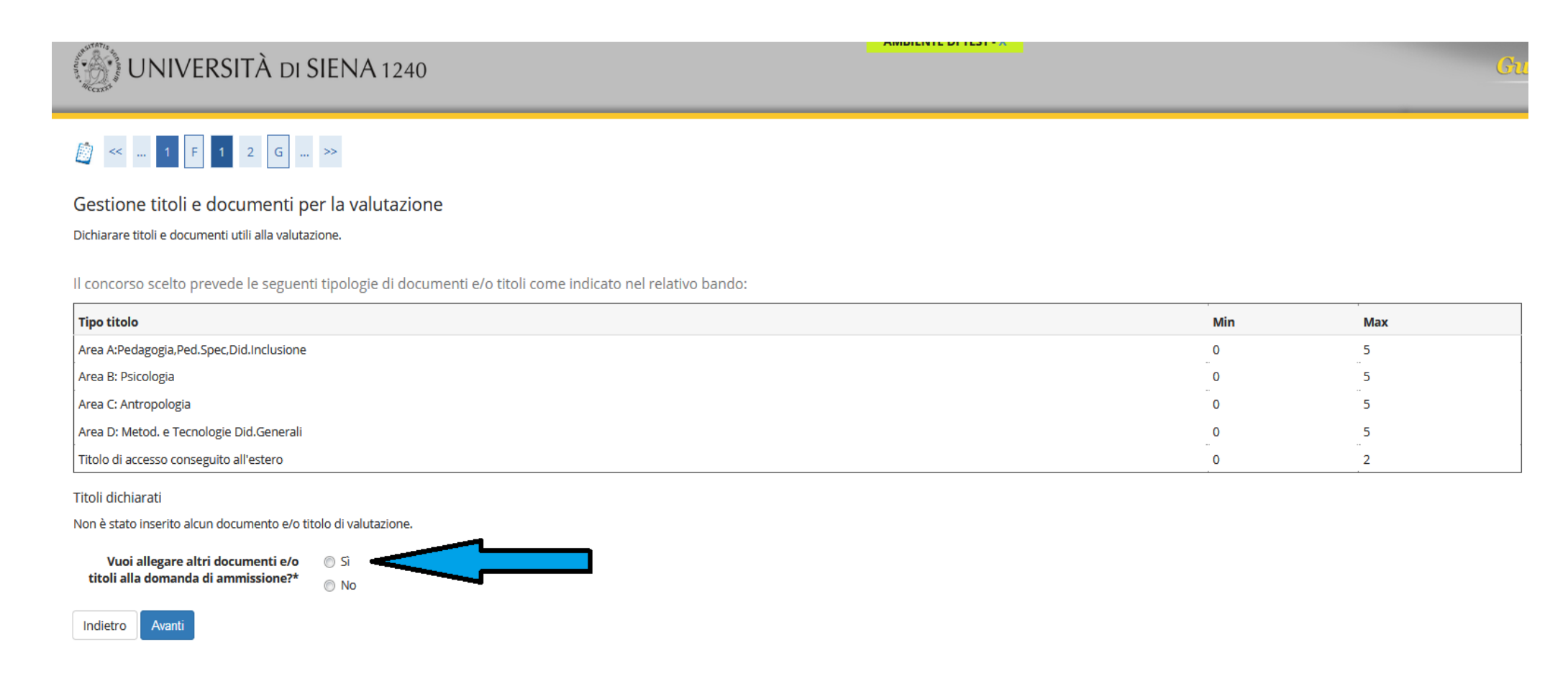

Nella pagina successiva, il menu a tendina propone le 4 aree all'interno delle quali potrete allegare le dichiarazioni sostitutive per il riconoscimento di crediti pregressi da un minimo di 0 ad un massimo di 5 documenti per ambito. Si ricorda che la dichiarazione sostitutiva DEVE ESSERE FIRMATA, SCANSIONATA e inserita nella procedura on-line nell'ambito corrispondente.

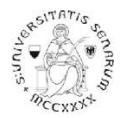

Sempre in guesta fase coloro che sono in possesso di un titolo accademico straniero dovranno allegare copia del titolo accademico straniero conseguito e copia del certificato con la lista degli esami sostenuti durante tale corso di studio. Tali documenti devono essere tradotti in lingua italiana gualora non fossero stati predisposti in lingua inglese.

Qualora il candidato con titolo accademico straniero volesse anche fare richiesta di riconoscimento di alcune delle attività formative svolte durante il corso di studio all'estero dovrà allegare anche la copia, in lingua inglese o italiana, dei programmi svolti nell'università straniera per tali materie.

| () UNIVERSITÀ DI S                                                                   | IENA 1240                                                                                                    | Gt |
|--------------------------------------------------------------------------------------|----------------------------------------------------------------------------------------------------|----|
| Dichiarazione titolo di valutazi<br>Indicare i dati del titolo o del documento di va | >>><br>one<br>Ilutazione.                                                                                                    |    |
| Tipologia:*<br>Titolo:*<br>Descrizione:                                              | -<br>Area A:Pedagogia,Ped.Spec,Did.Inclusione<br>Area B: Psicologia<br>Area C: Antropologia<br>Area D: Metod. e Tecnologie Did.Generali<br>Titolo di accesso conseguito all'estero |    |
| Allegato:*                                                                           | <b>Sfoglia</b> Nessun file selezionato.                                                                                                    |    |

In questa fase è possibile visualizzare, modificare e cancellare gli allegati inseriti. Un'ulteriore conferma di quanto dichiarato viene richiesta nella pagina successiva.

## UNA VOLTA ULTIMATA L'INTERA PROCEDURA DI PRE-ISCRIZIONE NON SARÀ PIÙ POSSIBILE ALCUNA OPERAZIONE SUGLI ALLEGATI

Il programma propone un'ulteriore pagina di Conferma della scelta del concorso. È necessario cliccare sul pulsante Completa ammissione al concorso. La successiva pagina propone il riepilogo dell'iscrizione al concorso. Cliccando sul pulsante Home concorsi vengono riassunte le iscrizioni ai Test di valutazione effettuate fino a questo momento.